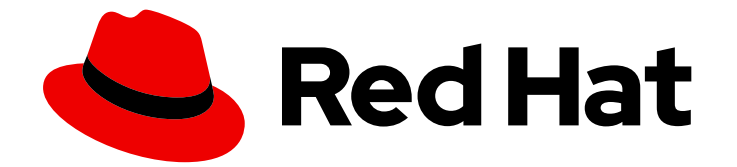

# Workload Availability for Red Hat OpenShift 23.2

## 修復、フェンシング、およびメンテナンス

ワークロードの可用性の修復、フェンシング、およびメンテナンス

Last Updated: 2024-04-30

Workload Availability for Red Hat OpenShift 23.2 修復、フェンシング、お よびメンテナンス

ワークロードの可用性の修復、フェンシング、およびメンテナンス

## 法律上の通知

Copyright © 2024 Red Hat, Inc.

The text of and illustrations in this document are licensed by Red Hat under a Creative Commons Attribution–Share Alike 3.0 Unported license ("CC-BY-SA"). An explanation of CC-BY-SA is available at

http://creativecommons.org/licenses/by-sa/3.0/

. In accordance with CC-BY-SA, if you distribute this document or an adaptation of it, you must provide the URL for the original version.

Red Hat, as the licensor of this document, waives the right to enforce, and agrees not to assert, Section 4d of CC-BY-SA to the fullest extent permitted by applicable law.

Red Hat, Red Hat Enterprise Linux, the Shadowman logo, the Red Hat logo, JBoss, OpenShift, Fedora, the Infinity logo, and RHCE are trademarks of Red Hat, Inc., registered in the United States and other countries.

Linux <sup>®</sup> is the registered trademark of Linus Torvalds in the United States and other countries.

Java <sup>®</sup> is a registered trademark of Oracle and/or its affiliates.

XFS <sup>®</sup> is a trademark of Silicon Graphics International Corp. or its subsidiaries in the United States and/or other countries.

MySQL <sup>®</sup> is a registered trademark of MySQL AB in the United States, the European Union and other countries.

Node.js <sup>®</sup> is an official trademark of Joyent. Red Hat is not formally related to or endorsed by the official Joyent Node.js open source or commercial project.

The OpenStack <sup>®</sup> Word Mark and OpenStack logo are either registered trademarks/service marks or trademarks/service marks of the OpenStack Foundation, in the United States and other countries and are used with the OpenStack Foundation's permission. We are not affiliated with, endorsed or sponsored by the OpenStack Foundation, or the OpenStack community.

All other trademarks are the property of their respective owners.

## 概要

ワークロード可用性演算子とその使用法に関する情報

## 目次

| はじめに                                                                                                    | 3                                                                                              |
|----------------------------------------------------------------------------------------------------|------------------------------------------------------------------------------------------------|
| WORKLOAD AVAILABILITY FOR RED HAT OPENSHIFT に関するフィードバック                                                                                                    | 4                                                                                              |
| <ul> <li>第1章 ノードの修復、フェンシング、およびメンテナンスについて</li> <li>1.1. 自己ノード修復</li> <li>1.2. MACHINE HEALTH CHECK (マシンのヘルスチェック)</li> <li>1.3. ノードのヘルスチェック</li> <li>1.4. ノードのメンテナンス</li> </ul>                                                                                                    | <b>5</b><br>5<br>5<br>5                                                                        |
| <ul> <li>第2章 自己ノード修復の使用</li> <li>2.1. SELF NODE REMEDIATION OPERATOR について</li> <li>2.2. コントロールプレーンフェンシング</li> <li>2.3. WEB コンソールを使用した SELF NODE REMEDIATION OPERATOR のインストール</li> <li>2.4. CLI を使用した SELF NODE REMEDIATION OPERATOR のインストール</li> <li>2.5. SELF NODE REMEDIATION OPERATOR の設定</li> </ul>                                      | 7<br>8<br>9<br>9                                                                               |
| <b>第3章 マシンヘルスチェックを使用したノードの修復</b><br>3.1. マシンのヘルスチェック<br>3.2. SELF NODE REMEDIATION OPERATOR を使用するためのマシンヘルスチェックの設定                                                                                                    | <b>16</b><br>16<br>17                                                                          |
| <ul> <li>第4章 ノードヘルスチェックを使用したノードの修復</li> <li>4.1. NODE HEALTH CHECK OPERATOR について</li> <li>4.2. コントロールプレーンフェンシング</li> <li>4.3. WEB コンソールを使用したノードヘルスチェックオペレーターのインストール</li> <li>4.4. CLI を使用した NODE HEALTH CHECK OPERATOR のインストール</li> <li>4.5. ノードヘルスチェックの作成</li> <li>4.6. NODE HEALTH CHECK OPERATOR に関するデータの収集</li> <li>4.7. 関連情報</li> </ul> | <ol> <li>19</li> <li>22</li> <li>23</li> <li>23</li> <li>25</li> <li>26</li> <li>26</li> </ol> |
| <ul> <li>第5章 NODE MAINTENANCE OPERATOR を使用してノードをメンテナンスモードにする</li> <li>5.1. NODE MAINTENANCE OPERATOR について</li> <li>5.2. NODE MAINTENANCE OPERATOR のインストール</li> <li>5.3. ノードのメンテナンスモードへの設定</li> <li>5.4. メンテナンスモードからのノードの再開</li> <li>5.5. ベアメタルノードの操作</li> <li>5.6. NODE MAINTENANCE OPERATOR に関するデータの収集</li> <li>5.7. 関連情報</li> </ul>        | 27<br>27<br>30<br>32<br>34<br>35<br>35                                                         |

はじめに

## WORKLOAD AVAILABILITY FOR RED HAT OPENSHIFT に関す るフィードバック

Red Hat ドキュメントに関するご意見やご感想をお寄せください。また、改善点があればお知らせくだ さい。これを行うには、以下を行います。

- 1. JIRA の Web サイトにアクセスします。
- 2. Summary フィールドにわかりやすいタイトルを入力します。
- 3. Description フィールドに、ドキュメントの改善に関するご意見を記入してください。ドキュ メントの該当部分へのリンクも追加してください。
- 4. Reporter フィールドにユーザー名を入力します。
- 5. Affects Version/s フィールドに、影響を受けるバージョンを入力します。
- 6. ダイアログの下部にある Create をクリックします。

## 第1章 ノードの修復、フェンシング、およびメンテナンスについて

ハードウェアは不完全であり、ソフトウェアにはバグが含まれています。カーネルのハングやネット ワークインターフェイスコントローラー (NIC)の障害などのノードレベルの障害が発生した場合、クラ スターから必要な作業は減少せず、影響を受けるノードからのワークロードをどこかで再起動する必要 があります。ただし、ReadWriteOnce (RWO)ボリュームや StatefulSet などの一部のワークロードで は、最大で1つのセマンティクスが必要になる場合があります。

これらのワークロードに影響を与える障害は、データの損失、破損、またはその両方のリスクを伴いま す。ワークロードの回復 (remediation と理想的にはノードの回復とも呼ばれます) を開始する前 に、fencing と呼ばれる安全な状態にノードが達していることを確認することが重要です。

ノードとワークロードの true のステータスを確認するために管理者の介入に依存することは、必ずし も現実的ではありません。このような介入を容易にするために、Red Hat OpenShift は、障害検出、 フェンシング、および修復を自動化するための複数のコンポーネントを提供します。

#### 1.1. 自己ノード修復

Self Node Remediation Operator は Red Hat OpenShift アドオンオペレーターであり、異常なノードを 再起動し、Pod や VolumeAttachments などのリソースを削除するフェンシングと修復の外部システム を実装します。再起動により、ワークロードが隔離され、リソースの削除により、影響を受けるワーク ロードの再スケジュールが加速されます。他の外部システムとは異なり、自己ノード修復には、 Intelligent Platform Management Interface (IPMI) やノードプロビジョニング用の API などの管理イン ターフェイスは必要ありません。

セルフノード修復は、マシンヘルスチェックやノードヘルスチェックなどの障害検出システムで使用できます。

#### 1.2. MACHINE HEALTH CHECK (マシンのヘルスチェック)

Machine Health Check は、マシンのステータスとノードの状態をモニターする Red Hat OpenShift ビルトインの失敗検出、フェンシング、修復システムを利用します。マシンヘルスチェックは、セルフノード修復などの外部フェンシングおよび修復システムをトリガーするように設定できます。

#### 1.3. ノードのヘルスチェック

Node Health Check Operator は、ノードの状態をモニターする障害検出システムを実装する Red Hat OpenShift アドオンオペレーターです。フェンシングまたは修復システムが組み込まれていないため、 そのような機能を提供する外部システムで設定する必要があります。デフォルトでは、セルフノード修 復システムを利用するように設定されています。

#### 1.4. ノードのメンテナンス

管理者は、ドライブ、RAM、または NIC を交換するなど、クラスターを中断する必要がある状況に直 面します。

このメンテナンスの前に、影響を受けるノードを封鎖して排水する必要があります。ノードが封鎖され ると、そのノードで新しいワークロードをスケジュールできなくなります。ノードがドレインされる と、ダウンタイムを回避または最小化するために、影響を受けるノードのワークロードが他のノードに 転送されます。

このメンテナンスはコマンドラインツールを使用して実行できますが、Node Maintenance Operator は、カスタムリソースを使用してこれを達成するための宣言的なアプローチを提供します。そのような リソースがノードに存在する場合、オペレーターは、リソースが削除されるまでノードを遮断してドレ インします。

## 第2章 自己ノード修復の使用

Self Node Remediation Operator を使用して、異常なノードを自動的に再起動できます。この修復戦略 は、ステートフルアプリケーションと ReadWriteOnce(RWO) ボリュームのダウンタイムを最小限に抑 え、一時的な障害が発生した場合に計算能力を回復します。

## 2.1. SELF NODE REMEDIATION OPERATOR について

Self Node Remediation Operator はクラスターノードで実行され、正常でないと特定されるノードを再 起動します。Operator は、**MachineHealthCheck** または **NodeHealthCheck** コントローラーを使用し て、クラスター内のノードの正常性を検出します。ノードが異常であると識別される

と、**MachineHealthCheck** または **NodeHealthCheck** リソースが **SelfNodeRemediation** カスタムリ ソース (CR) を作成し、Self NodeRemediationOperator をトリガーします。

SelfNodeRemediation CR は、次の YAML ファイルに似ています。

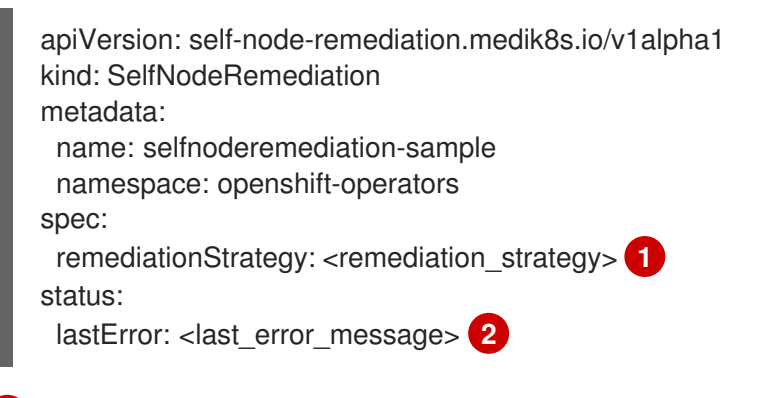

- ノードの修復ストラテジーを指定します。
- 2 修復中に発生した最後のエラーを表示します。修復が正常に実行されるか、エラーが発生しない場合は、このフィールドは空になります。

Self Node Remediation Operator は、ステートフルアプリケーションのダウンタイムを最小限に抑え、 一時的な障害が発生した場合に計算能力を回復します。この Operator は、IPMI や API などの管理イン ターフェイスに関係なくノードをプロビジョニングするために使用できます。また、クラスターのイン ストールタイプ (インストーラーでプロビジョニングされたインフラストラクチャーやユーザーでプロ ビジョニングされたインフラストラクチャーなど) に関係なく使用できます。

#### 2.1.1. ウォッチドッグデバイスについて

ウォッチドッグデバイスは、次のいずれかになります。

- 電源が独立しているハードウェアデバイス
- 制御するホストと電源を共有するハードウェアデバイス
- ソフトウェアまたは softdog に実装された仮想デバイス

ハードウェアウォッチドッグデバイスと softdog デバイスには、それぞれ電子タイマーまたはソフト ウェアタイマーがあります。これらのウォッチドッグデバイスは、エラー状態が検出されたときにマシ ンが安全な状態になるようにするために使用されます。クラスターは、ウォッチドッグタイマーを繰り 返しリセットして、正常な状態にあることを証明する必要があります。このタイマーは、デッドロッ ク、CPUの枯渇、ネットワークまたはディスクアクセスの喪失などの障害状態が原因で経過する可能 性があります。タイマーが時間切れになると、ウォッチドッグデバイスは障害が発生したと見なし、デ バイスがノードの強制リセットをトリガーします。 ハードウェアウォッチドッグデバイスは、softdog デバイスよりも信頼性があります。

2.1.1.1. ウォッチドッグデバイスを使用した Self Node Remediation Operator の動作の理解

Self Node Remediation Operator は、存在するウォッチドッグデバイスに基づいて修復戦略を決定します。

ハードウェアウォッチドッグデバイスが設定されて使用可能である場合、Operator はそれを修復に使用します。ハードウェアウォッチドッグデバイスが設定されていない場合、Operator は修復のために **softdog** デバイスを有効にして使用します。

システムまたは設定のどちらかで、いずれのウォッチドッグデバイスもサポートされていない場合、 Operator はソフトウェアの再起動を使用してノードを修復します。

#### 関連情報

仮想マシンのウォッチドッグデバイスの設定

2.2. コントロールプレーンフェンシング

以前のリリースでは、ワーカーノードでセルフノード修復とノードヘルスチェックを有効にすることが できました。ノード障害が発生した場合、コントロールプレーンノードの修復戦略に従うこともできる ようになりました。

自己ノード修復は、主に2つのシナリオで発生します。

- API サーバー接続
  - このシナリオでは、修復されるコントロールプレーンノードは分離されていません。API サーバーに直接接続することも、API サーバーに直接接続されているワーカーノードまたは コントロールプレーンノードを介して API サーバーに間接的に接続することもできます。
  - API サーバー接続がある場合、コントロールプレーンノードは、Node Health Check Operator がノードの SelfNodeRemediation カスタムリソース (CR) を作成した場合にの み修復されます。
- API サーバー接続なし
  - このシナリオでは、修復されるコントロールプレーンノードは API サーバーから分離されています。ノードは API サーバーに直接または間接的に接続できません。
  - API サーバー接続がない場合、コントロールプレーンノードは次の手順で説明されているように修正されます。
    - ピアワーカーノードの大部分を含むコントロールプレーンノードのステータスを確認します。ピアワーカーノードの大部分に到達できない場合、ノードはさらに分析されます。
      - コントロールプレーンノードのステータスを自己診断する
        - 自己診断に合格した場合、アクションは実行されません。
        - 自己診断に失敗した場合、ノードは隔離され、修復されます。
        - 現在サポートされている自己診断では、kubelet サービスのステータスを チェックし、opt in 設定を使用してエンドポイントの可用性をチェックしてい ます。

 ノードがほとんどのワーカーピアと通信できなかった場合は、コントロールプレーン ノードと他のコントロールプレーンノードとの接続を確認します。ノードが他のコント ロールプレーンピアと通信できる場合、アクションは実行されません。それ以外の場 合、ノードは隔離され、修正されます。

2.3. WEB コンソールを使用した SELF NODE REMEDIATION OPERATOR のインストール

Red Hat OpenShift Web コンソールを使用して、Self Node Remediation Operator をインストールできます。

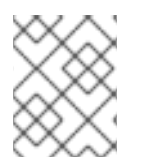

注記

Node Health Check Operator は、Self Node Remediation Operator をデフォルトの修復 プロバイダーとしてインストールします。

#### 前提条件

• cluster-admin 権限を持つユーザーとしてログインしている。

#### 手順

- 1. Red Hat OpenShift Web コンソールで、Operators → OperatorHub に移動します。
- 2. 使用可能なオペレーターのリストから Self Node Remediation Operator を検索し、Install をクリックします。
- 3. Operator が **openshift-operators** namespace にインストールされるように、**Installation mode** と **namespace** のデフォルトの選択を維持します。
- 4. Install をクリックします。

#### 検証

インストールが正常に行われたことを確認するには、以下を実行します。

- 1. Operators → Installed Operators ページに移動します。
- 2. Operator が **openshift-operators** の namespace に設置されていることと、その状態が **Succeeded** になっていることを確認してください。

Operator が正常にインストールされていない場合、以下を実行します。

- 1. Operators → Installed Operators ページに移動し、Status 列でエラーまたは失敗の有無を確認します。
- Workloads → Pod ページに移動し、openshift-operators プロジェクト内の self-noderemediation-controller-manager Pod および self-node-remediation-ds Pod のログで、報告 された問題がないか確認します。

## 2.4. CLI を使用した SELF NODE REMEDIATION OPERATOR のインストール

OpenShift CLI (**oc**) を使用して、Self Node Remediation Operator をインストールできます。

Self Node Remediation Operator は、独自の namespace または **openshift-operators** namespace にイ ンストールできます。

独自の namespace に Operator をインストールするには、手順に従います。

**openshift-operators** namespace に Operator をインストールするには、手順の3にスキップします。 これは、新しい **Namespace** カスタムリソース (CR) と **OperatorGroup** CR を作成する必要がないため です。

#### 前提条件

- OpenShift CLI (**oc**) がインストールされている。
- cluster-admin 権限を持つユーザーとしてログインしている。

#### 手順

- 1. Self Node Remediation Operator の Namespace カスタムリソース (CR) を作成します。
  - a. Namespace CR を定義し、YAML ファイルを保存します (例: self-node-remediation-namespace.yaml)。

apiVersion: v1 kind: Namespace metadata: name: self-node-remediation

b. NamespaceCR を作成するには、次のコマンドを実行します。

\$ oc create -f self-node-remediation-namespace.yaml

- 2. OperatorGroup を作成します。
  - a. **OperatorGroup** CR を定義し、YAML ファイルを保存します (例: **self-node-remediation-operator-group.yaml**)。

apiVersion: operators.coreos.com/v1 kind: OperatorGroup metadata: name: self-node-remediation-operator namespace: self-node-remediation

b. OperatorGroup CR を作成するには、次のコマンドを実行します。

\$ oc create -f self-node-remediation-operator-group.yaml

- 3. SubscriptionCR を作成します。
  - a. Subscription CR を定義し、YAML ファイルを保存します (例: self-node-remediation-subscription.yaml)。

apiVersion: operators.coreos.com/v1alpha1 kind: Subscription metadata: name: self-node-remediation-operator namespace: self-node-remediation 1 spec: channel: stable installPlanApproval: Manual 2 name: self-node-remediation-operator source: redhat-operators sourceNamespace: openshift-marketplace package: self-node-remediation

1

Self Node Remediation Operator をインストールする **Namespace** を指定します。セ ルフノード修復 Operator を **openshift-operators** namespace にインストールするに は、**Subscription** CR で **openshift-operators** を指定します。

指定したバージョンがカタログの新しいバージョンに置き換えられる場合に備えて、 承認ストラテジーを Manual に設定します。これにより、新しいバージョンへの自動 アップグレードが阻止され、最初の CSV のインストールが完了する前に手動での承認 が必要となります。

b. SubscriptionCR を作成するには、次のコマンドを実行します。

\$ oc create -f self-node-remediation-subscription.yaml

#### 検証

1. CSV リソースを調べて、インストールが成功したことを確認します。

\$ oc get csv -n self-node-remediation

出力例

NAME DISPLAY VERSION REPLACES PHASE self-node-remediation.v.0.6.0 Self Node Remediation Operator v.0.6.0 Succeeded

2. Self Node Remediation Operator が稼働していることを確認します。

\$ oc get deploy -n self-node-remediation

出力例

NAME READY UP-TO-DATE AVAILABLE AGE self-node-remediation-controller-manager 1/1 1 1 28h

3. Self Node Remediation Operator が **SelfNodeRemediationConfig** CR を作成していることを確認します。

\$ oc get selfnoderemediationconfig -n self-node-remediation

出力例

NAME AGE self-node-remediation-config 28h

4. 各セルフノード修復 Pod がスケジュールされ、各ワーカーノードとコントロールプレーンノー ドで実行されていることを確認します。

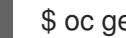

\$ oc get daemonset -n self-node-remediation

出力例

NAME DESIRED CURRENT READY UP-TO-DATE AVAILABLE NODE SELECTOR AGE 28h self-node-remediation-ds 6 6 6 6 6 <none>

## 2.5. SELF NODE REMEDIATION OPERATOR の設定

Self Node Remediation Operator は、SelfNodeRemediationConfig CRと SelfNodeRemediationTemplate カスタムリソース定義 (CRD) を作成します。

#### 2.5.1. Self Node Remediation Operator 設定について

Self Node Remediation Operator は、self-node-remediation-config という名前の SelfNodeRemediationConfigCR を作成します。CR は Self Node Remediation Operator の namespace に作成されます。

SelfNodeRemediationConfig CR の変更により、Self Node Remediation デーモンセットが再作成され ます。

SelfNodeRemediationConfig CR は以下の YAML ファイルのようになります。

```
apiVersion: self-node-remediation.medik8s.io/v1alpha1
kind: SelfNodeRemediationConfig
metadata:
 name: self-node-remediation-config
 namespace: openshift-operators
spec:
 safeTimeToAssumeNodeRebootedSeconds: 180
 watchdogFilePath: /dev/watchdog 2
 isSoftwareRebootEnabled: true 3
 apiServerTimeout: 15s 4
 apiCheckInterval: 5s (5)
 maxApiErrorThreshold: 3 6
 peerApiServerTimeout: 5s 7
 peerDialTimeout: 5s (8)
 peerRequestTimeout: 5s 9
 peerUpdateInterval: 15m 10
```

Operator が、正常でないノードで実行中の影響を受けるワークロードを復元するまで待機する期 間を指定します。障害が発生したノードで実行中の代替 Pod を開始すると、データの破損や1回 実行セマンティクスの違反が生じる可能性があります。これを防ぐために、Operator は、ApiServerTimeout、ApiCheckInterval、maxApiErrorThreshold、peerDialTimeout、およ び peerRequestTimeout フィールドから計算された最小値よりも小さい値を無視します。

ノード内のウォッチドッグデバイスのファイルパスを指定します。ウォッチドッグデバイスへの 誤ったパスを入力すると、Self Node Remediation Operator がソフトドッグデバイスのパスを自動

ウォッチドッグデバイスが使用できない場合、SelfNodeRemediationConfig CR はソフトウェアの再起動を使用します。

- 3 異常なノードのソフトウェア再起動を有効にするかどうかを指定します。デフォルトでは、is Software Reboot Enabled の値は true に設定されています。ソフトウェアの再起動を無効にする には、パラメーター値を false に設定します。
- 各 API サーバーとの接続を確認するためのタイムアウト期間を指定します。この期間が経過すると、Operator は修復を開始します。タイムアウト期間は 10 ミリ秒以上である必要があります。
- 5 各 API サーバーとの接続を確認する頻度を指定します。タイムアウト期間は1秒以上である必要が あります。
- 6 しきい値を指定します。このしきい値に達した後、ノードはピアへの接続を開始します。しきい値 は1秒以上である必要があります。
- ピアが API サーバーに接続するためのタイムアウトの期間を指定します。タイムアウト期間は 10 ミリ秒以上である必要があります。
- 8 ピアで接続を確立するためのタイムアウトの期間を指定します。タイムアウト期間は10ミリ秒以 上である必要があります。
- ピアから応答を取得するためのタイムアウトの期間を指定します。タイムアウト期間は10ミリ秒 以上である必要があります。
- 10 IP アドレスなどのピア情報を更新する頻度を指定します。タイムアウト期間は 10 秒以上である必要があります。

注記

Self NodeRemediationOperator によって作成された **self-node-remediation-config** CR を編集できます。ただし、Self Node Remediation Operator の新しい CR を作成しよう とすると、次のメッセージがログに表示されます。

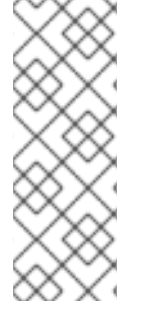

controllers.SelfNodeRemediationConfig ignoring selfnoderemediationconfig CRs that are not named 'self-node-remediationconfig' or not in the namespace of the operator: 'openshift-operators' {"selfnoderemediationconfig": "openshift-operators/selfnoderemediationconfig-copy"}

#### 2.5.2. 自己ノード修復テンプレートの設定を理解する

Self Node Remediation Operator は、**SelfNodeRemediationTemplate** カスタムリソース定義 (CRD) も作成します。この CRD は、ノードの修復ストラテジーを定義します。次の修復戦略が利用可能です。

#### ResourceDeletion

この修復戦略では、ノードオブジェクトではなく、ノード上の Pod と関連するボリュームアタッチ メントが削除されます。この戦略により、ワークロードがより迅速に回復されま す。**ResourceDeletion**は、デフォルトの修復戦略です。

#### **OutOfServiceTaint**

この修復戦略により、ノードオブジェクトではなく、ノード上の Pod および関連するボリュームア タッチメントが暗黙的に削除されます。これは、**OutOfServiceTaint** 戦略をノードに配置すること で実現します。この戦略により、ワークロードがより迅速に回復されます。このストラテジーは、 OpenShift Container Platform バージョン 4.13 以降、および OpenShift Container Platform バー ジョン 4.15 以降、一般公開(GA)でサポートされます。

Self Node Remediation Operator は、**ResourceDeletion** 修復ストラテジーが使用するストラテジー **self-node-remediation-resource-deletion-template** の **SelfNodeRemediationTemplate** CR を作成し ます。

SelfNodeRemediationTemplate CR は以下の YAML ファイルのようになります。

| apiVersion: self-node-remediation.medik8s.io/v1alpha1<br>kind: SelfNodeRemediationTemplate |
|--------------------------------------------------------------------------------------------|
| metadata:                                                                                  |
| creationTimestamp: "2022-03-02T08:02:40Z"                                                  |
| name: self-node-remediation- <remediation_object>-deletion-template 1</remediation_object> |
| namespace: openshift-operators                                                             |
| spec:                                                                                      |
| template:                                                                                  |
| spec:                                                                                      |
| remediationStrategy: <remediation_strategy> 2</remediation_strategy>                       |

 修復ストラテジーに基づいて修復テンプレートのタイプを指定します。<remediation\_object> を リソース または node のいずれかに置き換えます (例: self-node-remediation-resource-deletiontemplate)。

修復ストラテジーを指定します。修復ストラテジーは ResourceDeletion です。

#### 2.5.3. Self Node Remediation Operator のトラブルシューティング

2.5.3.1. 一般的なトラブルシューティング

#### 問題

Self Node Remediation Operator の問題のトラブルシューティングが必要です。

#### 解決方法

Operator ログを確認してください。

2.5.3.2. デーモンセットの確認

#### 問題

Self Node Remediation Operator はインストールされていますが、デーモンセットはインストール されません。

#### 解決方法

エラーまたは警告がないか、オペレーターログを確認してください。

#### 2.5.3.3. 失敗した修復

#### 問題

不健康なノードは修正されませんでした。

解決方法

以下のコマンドを実行して、SelfNodeRemediation CR が作成されていることを確認します。

\$ oc get snr -A

MachineHealthCheck コントローラーがノードが正常でない状態で SelfNodeRemediation CR を 作成しなかった場合、MachineHealthCheck コントローラーのログを確認します。さら に、MachineHealthCheck CR に、修復テンプレートを使用するために必要な仕様が含まれている ことを確認してください。

SelfNodeRemediation CR が作成される場合、その名前が正常でないノードまたはマシンオブジェクトと一致することを確認します。

**2.5.3.4.** Operator をアンインストールした後でも、デーモンセットおよびその他の Self Node Remediation Operator リソースが存在する

#### 問題

デーモンセット、設定 CR、修復テンプレート CR などの Self Node Remediation Operator リソース は、Operator をアンインストールした後も存在します。

#### 解決方法

Self Node Remediation Operator リソースを削除するには、リソースタイプごとに次のコマンドを 実行してリソースを削除します。

\$ oc delete ds <self-node-remediation-ds> -n <namespace>

\$ oc delete snrc <self-node-remediation-config> -n <namespace>

\$ oc delete snrt <self-node-remediation-template> -n <namespace>

#### 2.5.4. Self Node Remediation Operator に関するデータの収集

Self Node Remediation Operator に関するデバッグ情報を収集するには、**must-gather** ツールを使用し ます。Self Node Remediation Operator のmust-gather イメージは、**特定の機能に関するデータの収集** を参照してください。

#### 2.5.5. 関連情報

- ネットワークが制限された環境での Operator Lifecycle Manager の使用
- クラスターからの Operator の削除

## 第3章 マシンヘルスチェックを使用したノードの修復

マシンのヘルスチェックは特定のマシンプールの正常ではないマシンを自動的に修復します。

#### 3.1. マシンのヘルスチェック

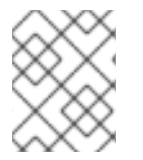

注記

マシンのヘルスチェックは、コントロールプレーンマシンセットを使用するクラスター 上のコントロールプレーンマシンにのみ適用できます。

マシンの正常性を監視するには、リソースを作成し、コントローラーの設定を定義します。5分間 NotReady ステータスにすることや、 node-problem-detector に永続的な条件を表示すること、および 監視する一連のマシンのラベルなど、チェックする条件を設定します。

MachineHealthCheck リソースを監視するコントローラーは定義済みのステータスをチェックしま す。マシンがヘルスチェックに失敗した場合、このマシンは自動的に検出され、その代わりとなるマシ ンが作成されます。マシンが削除されると、machine deleted イベントが表示されます。

マシンの削除による破壊的な影響を制限するために、コントローラーは1度に1つのノードのみをドレイン (解放) し、これを削除します。マシンのターゲットプールで許可される maxUnhealthy しきい値を上回る数の正常でないマシンがある場合、修復が停止するため、手動による介入が可能になります。

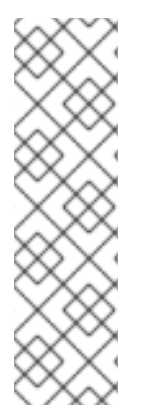

注記

タイムアウトについて注意深い検討が必要であり、ワークロードと要件を考慮してくだ さい。

- タイムアウトの時間が長くなると、正常でないマシンのワークロードのダウンタ イムが長くなる可能性があります。
- タイムアウトが短すぎると、修復ループが生じる可能性があります。たとえば、NotReadyステータスを確認するためのタイムアウトについては、マシンが起動プロセスを完了できるように十分な時間を設定する必要があります。

チェックを停止するには、リソースを削除します。

#### 3.1.1. マシンヘルスチェックのデプロイ時の制限

マシンヘルスチェックをデプロイする前に考慮すべき制限事項があります。

- マシンセットが所有するマシンのみがマシンヘルスチェックによって修復されます。
- マシンのノードがクラスターから削除される場合、マシンヘルスチェックはマシンが正常では ないとみなし、すぐにこれを修復します。
- nodeStartupTimeoutの後にマシンの対応するノードがクラスターに加わらない場合、マシン は修復されます。
- Machine リソースフェーズが Failed の場合、マシンはすぐに修復されます。

## 3.2. SELF NODE REMEDIATION OPERATOR を使用するためのマシンヘル スチェックの設定

次の手順を使用して、Self Node Remediation Operator を修復プロバイダーとして使用するようにワーカーまたはコントロールプレーンマシンのヘルスチェックを設定します。

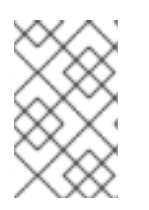

#### 注記

Self Node Remediation Operator をマシンの健全性チェックの修復プロバイダーとして 使用するには、マシンに、クラスター内に関連付けられたノードが配置されている必要 があります。

#### 前提条件

- OpenShift CLI (oc) がインストールされている。
- cluster-admin 権限を持つユーザーとしてログインしている。

#### 手順

- 1. SelfNodeRemediationTemplate CR を作成します。
  - a. SelfNodeRemediationTemplate CR を定義します。

apiVersion: self-node-remediation.medik8s.io/v1alpha1 kind: SelfNodeRemediationTemplate metadata: namespace: openshift-machine-api name: selfnoderemediationtemplate-sample spec: template: spec: remediationStrategy: ResourceDeletion 1

- 修復ストラテジーを指定します。デフォルトのストラテジーは **ResourceDeletion** で す。
- b. SelfNodeRemediationTemplate CR を作成するには、以下のコマンドを実行します。

\$ oc create -f <snrt-name>.yaml

- 2. MachineHealthCheck CR を作成し、SelfNodeRemediationTemplate CR を参照するよう更新 します。
  - a. MachineHealthCheck を定義または更新します。

apiVersion: machine.openshift.io/v1beta1 kind: MachineHealthCheck metadata: name: machine-health-check namespace: openshift-machine-api spec: selector: matchLabels: machine.openshift.io/cluster-api-machine-role: "worker"
machine.openshift.io/cluster-api-machine-type: "worker"
unhealthyConditions:
- type: "Ready"
timeout: "300s"
status: "False"
- type: "Ready"
timeout: "300s"
status: "Unknown"
maxUnhealthy: "40%"
nodeStartupTimeout: "10m"
remediationTemplate: 2
kind: SelfNodeRemediationTemplate
apiVersion: self-node-remediation.medik8s.io/v1alpha1
name: selfnoderemediationtemplate-sample

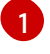

マシンのヘルスチェックの対象が worker ノードか control-plane ノードかを選択します。ラベルはユーザー定義にすることもできます。

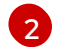

修復テンプレートの詳細を指定します。

b. MachineHealthCheck CR を作成するには、次のコマンドを実行します。

\$ oc create -f <mhc-name>.yaml

c. MachineHealthCheck CR を更新するには、次のコマンドを実行します。

\$ oc apply -f <mhc-name>.yaml

## 第4章 ノードヘルスチェックを使用したノードの修復

Node Health Check Operator を使用して、不健全なノードを特定できます。Operator は、Self Node Remediation Operator を使用して、不健全なノードを修復します。

Self Node Remediation Operator の詳細は、自己ノード修復の使用の章を参照してください。

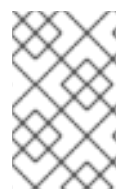

#### 注記

Red Hat OpenShift Service on AWS (ROSA)クラスターにプリインストールされたマシン ヘルスチェックが存在するため、Node Health Check Operator はこのような環境では機 能しません。

## 4.1. NODE HEALTH CHECK OPERATOR について

Node Health Check Operator は、クラスター内のノードの健全性を検出します。**NodeHealthCheck** コ ントローラーは、**NodeHealthCheck** カスタムリソース (CR) を作成します。これは、ノードの状態を 判断するための一連の基準としきい値を定義します。

Node Health Check Operator は、Self Node Remediation Operator をデフォルトの修復プロバイダー としてインストールします。

Node Health Check Operator は異常なノードを検出すると、修復プロバイダーをトリガーする修復 CR を作成します。たとえば、コントローラーは **SelfNodeRemediation** CR を作成し、Self Node Remediation Operator をトリガーして正常でないノードを修復します。

**NodeHealthCheck** CR は、修復プロバイダーとして自己ノード修復を使用した次の YAML ファイルに 似ています。

apiVersion: remediation.medik8s.io/v1alpha1 kind: NodeHealthCheck metadata: name: nodehealthcheck-sample spec: minHealthy: 51% 1 pauseRequests: 2 - <pause-test-cluster> remediationTemplate: 3 apiVersion: self-node-remediation.medik8s.io/v1alpha1 name: self-node-remediation-resource-deletion-template namespace: openshift-operators kind: SelfNodeRemediationTemplate escalatingRemediations: 4 - remediationTemplate: apiVersion: self-node-remediation.medik8s.io/v1alpha1 name: self-node-remediation-resource-deletion-template namespace: openshift-operators kind: SelfNodeRemediationTemplate order: 1 timeout: 300s selector: 5 matchExpressions: - key: node-role.kubernetes.io/worker operator: Exists

unhealthyConditions: 6

type: Ready status: "False" duration: 300s 7
type: Ready status: Unknown duration: 300s 8

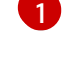

修復プロバイダーがターゲットプール内のノードを同時に修復するために必要な正常なノードの数 (パーセンテージまたは数)を指定します。正常なノードの数が minHealthy で設定された制限以上 の場合、修復が行われます。デフォルト値は 51% です。

2 新しい修復が開始されないようにし、進行中の修復を継続できるようにします。デフォルト値は空です。ただし、修復を一時停止する原因を特定する文字列の配列を入力できます。たとえば、 pause-test-cluster。

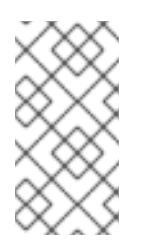

#### 注記

アップグレードプロセス中に、クラスター内のノードが一時的に使用できなくなり、異常として識別される場合があります。ワーカーノードの場合、オペレーター はクラスターがアップグレード中であることを検出すると、新しい異常なノードの 修正を停止して、そのようなノードが再起動しないようにします。

- 3 修復プロバイダーからの修復テンプレートを指定します。たとえば、Self Node Remediation Operator のようになります。remediationTemplate は escalatingRemediation と相互排他的で す。
- ④ 順序フィールドとタイムアウトフィールドを含む RemediationTemplate のリストを指定します。 正常なノードを取得するには、このフィールドを使用して複数の修復を順序付けし、設定します。 この戦略により、成功しない可能性のある単一の修復に依存するのではなく、正常なノードを取得 できる可能性が高まります。order フィールドは、修復が呼び出される順序を決定します (低い順 序 = 早い呼び出し)。timeout フィールドは、次の修復がいつ呼び出されるかを決定しま す。escalatingRemediation は remediationTemplate と相互排他的です。
- 5 チェックするラベルまたは式に一致する selector を指定します。1つの CR でコントロールプレー ンノードとワーカーノードの両方を選択しないでください。
- 6 ノードが異常と見なされるかどうかを決定する条件のリストを指定します。
- 78<br />
  ノード条件のタイムアウト期間を指定します。タイムアウトの期間中に条件が満たされた場合、<br />
  ノードは修正されます。タイムアウトが長いと、異常なノードのワークロードで長期間のダウン<br />
  タイムが発生する可能性があります。

**NodeHealthCheck** CR は、修復プロバイダーとして metal3 を使用した、次の YAML ファイルに似て います。

apiVersion: remediation.medik8s.io/v1alpha1 kind: NodeHealthCheck metadata: name: nhc-worker-metal3 spec: minHealthy: 30% remediationTemplate: apiVersion: infrastructure.cluster.x-k8s.io/v1beta1 kind: Metal3RemediationTemplate name: metal3-remediation namespace: openshift-machine-api selector: matchExpressions: - key: node-role.kubernetes.io/worker operator: Exists unhealthyConditions: - duration: 300s status: 'False' type: Ready - duration: 300s status: 'Unknown' type: Ready

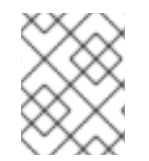

### 注記

matchExpressions は例です。特定のニーズに基づいてマシングループをマッピングする必要があります。

**Metal3RemediationTemplate** は、修復プロバイダーとして metal3 を使用した、次の YAML ファイル に似ています。

apiVersion: infrastructure.cluster.x-k8s.io/v1beta1 kind: Metal3RemediationTemplate metadata: name: metal3-remediation namespace: openshift-machine-api spec: template: spec: strategy: retryLimit: 1 timeout: 5m0s type: Reboot

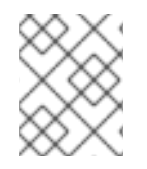

#### 注記

**NodeHealthCheck** CR の作成に加えて、**Metal3RemediationTemplate** も作成する必要 があります。

#### 4.1.1. Node Health Check Operator のワークフローを理解する

ノードが異常であると識別されると、Node Health Check Operator は他にいくつのノードが異常であ るかをチェックします。健康なノードの数が NodeHealthCheck CR の minHealthy フィールドで指定 された量を超えた場合、コントローラーは、修復プロバイダーによって外部の修復テンプレートで提供 される詳細から修復 CR を作成します。修復後、kubelet はノードのヘルスステータスを更新します。

ノードが正常になると、コントローラーは外部修復テンプレートを削除します。

4.1.2. ノードのヘルスチェックによるマシンヘルスチェックの競合

ノードヘルスチェックとマシンヘルスチェックの両方がデプロイメントされている場合、ノードヘルス チェックはマシンヘルスチェックとの競合を回避します。

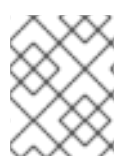

#### 注記

Red Hat OpenShift は **machine-api-termination-handler** をデフォルトの **MachineHealthCheck** リソースとしてデプロイします。

次のリストは、ノードヘルスチェックとマシンヘルスチェックがデプロイメントされたときのシステム の動作をまとめたものです。

デフォルトのマシンヘルスチェックのみが存在する場合、ノードヘルスチェックは引き続き異常なノードを識別します。ただし、ノードヘルスチェックは、Terminating 状態の異常なノードを無視します。デフォルトのマシンヘルスチェックは、異常なノードを Terminating 状態で処理します。

ログメッセージの例

INFO MHCChecker ignoring unhealthy Node, it is terminating and will be handled by MHC {"NodeName": "node-1.example.com"}

 デフォルトのマシンヘルスチェックが変更された場合 (たとえば、unhealthyConditions が Ready の場合)、または追加のマシンヘルスチェックが作成された場合、ノードヘルスチェック は無効になります。

ログメッセージの例

INFO controllers.NodeHealthCheck disabling NHC in order to avoid conflict with custom MHCs configured in the cluster {"NodeHealthCheck": "/nhc-worker-default"}

 ここでも、デフォルトのマシンヘルスチェックのみが存在する場合、ノードヘルスチェックが 再度有効になります。

ログメッセージの例

INFO controllers.NodeHealthCheck re-enabling NHC, no conflicting MHC configured in the cluster {"NodeHealthCheck": "/nhc-worker-default"}

## 4.2. コントロールプレーンフェンシング

以前のリリースでは、ワーカーノードでセルフノード修復とノードヘルスチェックを有効にすることが できました。ノード障害が発生した場合、コントロールプレーンノードの修復戦略に従うこともできる ようになりました。

ワーカーノードとコントロールプレーンノードに同じ **NodeHealthCheck** CR を使用しないでくださ い。ワーカーノードとコントロールプレーンノードを一緒にグループ化すると、正常なノードの最小数 が正しく評価されず、予期しない修復または欠落した修復が発生する可能性があります。これは、 Node Health Check Operator がコントロールプレーンノードを処理する方法が原因です。コントロー ルプレーンノードを独自のグループにグループ化し、ワーカーノードを独自のグループにグループ化す る必要があります。必要に応じて、複数のワーカーノードグループを作成することもできます。

修復戦略に関する考慮事項:

- 予期しない動作が発生する可能性があるため、同じノードに重複する複数の設定を含むノード ヘルスチェック設定は避けてください。この提案は、ワーカープレーンノードとコントロール プレーンノードの両方に適用されます。
- Node Health Check Operator は、一度に最大1つのコントロールプレーンノードを修正するというハードコーディングされた制限を実装します。複数のコントロールプレーンノードを同時に修復しないでください。

4.3. WEB コンソールを使用したノードヘルスチェックオペレーターのイン ストール

Red Hat OpenShift Web コンソールを使用して、Node Health Check Operator をインストールできます。

#### 前提条件

• cluster-admin 権限を持つユーザーとしてログインしている。

#### 手順

- 1. Red Hat OpenShift Web コンソールで、Operators → OperatorHub に移動します。
- 2. Node Health Check Operator を検索し、Installをクリックします。
- 3. Operator が **openshift-operators** namespace にインストールされるように、**Installation mode** と **namespace** のデフォルトの選択を維持します。
- 4. Console plug-in が Enable に設定されていることを確認します。
- 5. Install をクリックします。

#### 検証

インストールが正常に行われたことを確認するには、以下を実行します。

- 1. Operators → Installed Operators ページに移動します。
- 2. Operator が **openshift-operators** の namespace 内に設置されていることと、その状態が **Succeeded** となっていることを確認してください。

Operator が正常にインストールされていない場合、以下を実行します。

- 1. Operators → Installed Operators ページに移動し、Status 列でエラーまたは失敗の有無を確認します。
- 2. Workloads → Podsページにナビゲートし、問題を報告している openshift-operators プロジェ クトの Pod のログを確認します。

#### 4.4. CLI を使用した NODE HEALTH CHECK OPERATOR のインストール

OpenShift CLI(**oc**)を使用して、Node Health Check Operator をインストールできます。

独自の namespace に Operator をインストールするには、手順に従います。

**openshift-operators** namespace に Operator をインストールするには、手順の3にスキップします。 これは、新しい **Namespace** カスタムリソース (CR) と **OperatorGroup** CR を作成する必要がないため です。

#### 前提条件

- OpenShift CLI (oc) がインストールされている。
- cluster-admin 権限を持つユーザーとしてログインしている。

#### 手順

- 1. Node Health Check Operator の Namespace カスタムリソース (CR) を作成します。
  - a. NamespaceCR を定義し、YAML ファイルを保存します (例: node-health-check-namespace.yaml)。

apiVersion: v1 kind: Namespace metadata: name: node-health-check

b. NamespaceCR を作成するには、次のコマンドを実行します。

\$ oc create -f node-health-check-namespace.yaml

- 2. OperatorGroup を作成します。
  - a. **OperatorGroup** CR を定義し、YAML ファイルを保存します (例: **node-health-check-operator-group.yaml**)。

apiVersion: operators.coreos.com/v1 kind: OperatorGroup metadata: name: node-health-check-operator namespace: node-health-check

b. OperatorGroup CR を作成するには、次のコマンドを実行します。

\$ oc create -f node-health-check-operator-group.yaml

- 3. SubscriptionCR を作成します。
  - a. SubscriptionCR を定義し、YAML ファイルを保存します (例: node-health-check-subscription.yaml)。

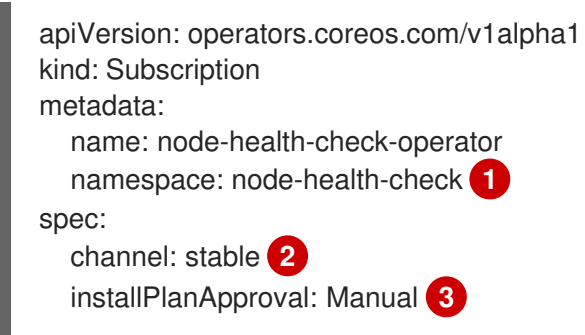

name: node-healthcheck-operator source: redhat-operators sourceNamespace: openshift-marketplace package: node-healthcheck-operator

1

Node Health Check Operator をインストールする **Namespace** を指定します。Node Health Check Operator を **openshift-operators** namespace にインストールするに は、**Subscription** CR で **openshift-operators** を指定します。

サブスクリプションのチャネル名を指定します。Node Health Check Operator の最新 バージョンにアップグレードするには、サブスクリプションのチャネル名を candidate から stable に手動で変更する必要があります。

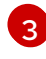

指定したバージョンがカタログの新しいバージョンに置き換えられる場合に備えて、 承認ストラテジーを Manual に設定します。これにより、新しいバージョンへの自動 アップグレードが阻止され、最初の CSV のインストールが完了する前に手動での承認 が必要となります。

b. SubscriptionCR を作成するには、次のコマンドを実行します。

\$ oc create -f node-health-check-subscription.yaml

#### 検証

1. CSV リソースを調べて、インストールが成功したことを確認します。

\$ oc get csv -n openshift-operators

出力例

NAMEDISPLAYVERSIONREPLACESPHASEnode-healthcheck-operator.v0.5.0.NodeHealthCheckOperator0.5.0Succeeded

2. Node Health CheckOperator が稼働していることを確認します。

\$ oc get deploy -n openshift-operators

出力例

NAME READY UP-TO-DATE AVAILABLE AGE node-health-check-operator-controller-manager 1/1 1 1 10d

## 4.5. ノードヘルスチェックの作成

Web コンソールを使用して、ノードヘルスチェックを作成して異常なノードを特定し、修正する修復タ イプとストラテジーを指定できます。

#### 手順

1. Red Hat OpenShift Web コンソールの Administrator の観点から、Compute → NodeHealthChecks → CreateNodeHealthCheck をクリックします。

- 2. Form ビュー または YAML ビュー を使用してノードのヘルスチェックを設定するかどうかを指定します。
- 3. ノードヘルスチェックの **名前** を入力します。名前は小文字、英数字、'-'、または..で設定さ れ、英数字で開始および終了する必要があります。
- Remediator タイプ、および Self node remediation または Other を指定します。Self node remediation オプションは、Node Health Check Operator でインストールされる Self Node Remediation Operator の一部です。Other を選択するには、API バージョン、Kind、Name、 および Namespace を入力する必要があります。これは、修正の修復テンプレートリソースを 指します。
- 5. 修復する ノード のラベルを指定して、ノードを選択します。選択した内容は、確認するラベル と一致します。複数のラベルを指定する場合、ノードには各ラベルが含まれている必要があり ます。デフォルト値は空で、ワーカーノードとコントロールプレーンノードの両方を選択しま す。

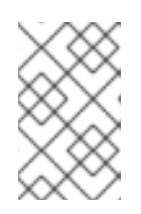

#### 注記

Self Node Remediation Operator を使用してノードヘルスチェックを作成する場合、**node-role.kubernetes.io/worker** または **node-role.kubernetes.io/control-plane** のいずれかを値として選択する必要があります。

- 6. NodeHealthCheck がターゲットプール内のノードを修復するために必要な、正常なノードの 最小数をパーセンテージまたは数値で指定します。正常なノードの数が Min healthy によって 設定された制限以上の場合には、修復が行われます。デフォルト値は 51% です。
- ノードが一致した場合に、ノードが異常であると見なされ、修復が必要かどうかを決定する、異常な条件のリストを指定します。Type、Status、および Duration を指定できます。独自のカスタムタイプを作成することもできます。
- 8. Create をクリックしてノードヘルスチェックを作成します。

#### 検証

Compute → NodeHealthCheck ページに移動し、対応するノードヘルスチェックが一覧表示され、それらのステータスが表示されることを確認します。作成が完了すると、ノードヘルスチェックを一時停止、変更、および削除できます。

### **4.6. NODE HEALTH CHECK OPERATOR** に関するデータの収集

Node Health Check Operator に関するデバッグ情報を収集するには、**must-gather** ツールを使用しま す。Node Health Check Operator の must-gather イメージについては、**特定の機能に関するデータの 収集** を参照してください。

#### 4.7. 関連情報

- Operator の更新チャネルの変更
- ネットワークが制限された環境での Operator Lifecycle Manager の使用

## 第5章 NODE MAINTENANCE OPERATOR を使用してノードをメ ンテナンスモードにする

**oc adm** ユーティリティーまたは **NodeMaintenance** カスタムリソース (CR) を使用して、Node Maintenance Operator を使用してノードをメンテナンスモードにすることができます。

## 5.1. NODE MAINTENANCE OPERATOR について

Node Maintenance Operator は、新規または削除された **NodeMaintenance** CR をモニタリングしま す。新規の **NodeMaintenance** CR が検出されると、新規ワークロードはスケジュールされず、ノード は残りのクラスターから遮断されます。エビクトできるすべての Pod はノードからエビクトされま す。**NodeMaintenance** CR が削除されると、CR で参照されるノードは新規ワークロードで利用可能に なります。

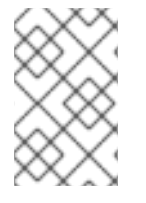

注記

ノードのメンテナンスタスクに **NodeMaintenance** CR を使用すると、標準の Red Hat OpenShift CR 処理を使用して **oc adm cordon** および **oc adm drain** コマンドの場合と 同じ結果が得られます。

## 5.2. NODE MAINTENANCE OPERATOR のインストール

Node Maintenance Operator は、Web コンソールまたは Open Shift CLI (**oc**) を使用してインストール できます。

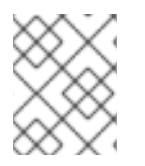

#### 注記

OpenShift Virtualization バージョン 4.10 以下がクラスターにインストールされている場合は、古いバージョンの Node Maintenance Operator が含まれています。

5.2.1. Web コンソールを使用した Node Maintenance Operator のインストール

Red Hat OpenShift Web コンソールを使用して、Node Maintenance Operator をインストールできます。

#### 前提条件

• cluster-admin 権限を持つユーザーとしてログインしている。

#### 手順

- 1. Red Hat OpenShift Web コンソールで、**Operators** → **OperatorHub** に移動します。
- 2. Node Maintenance Operator を検索し、Install をクリックします。
- 3. Operator が **openshift-operators** namespace にインストールされるように、**Installation mode** と **namespace** のデフォルトの選択を維持します。
- 4. Install をクリックします。

#### 検証

インストールが正常に行われたことを確認するには、以下を実行します。

- 1. Operators → Installed Operators ページに移動します。
- 2. Operator が **openshift-operators** の namespace 内に設置されていることと、その状態が **Succeeded** となっていることを確認してください。

Operator が正常にインストールされていない場合、以下を実行します。

- 1. Operators → Installed Operators ページに移動し、Status 列でエラーまたは失敗の有無を確認します。
- 2. Operators → Installed Operators → Node Maintenance Operator → Details ページに移動 し、Pod を作成する前に Conditions セクションでエラーを調べます。
- 3. Workloads → Pods ページに移動し、インストールされた namespace で Node Maintenance Operator Pod を検索し、Logs タブでログを確認します。

5.2.2. CLI を使用した Node Maintenance Operator のインストール

OpenShift CLI (oc) を使用して、Node Maintenance Operator をインストールできます。

Node Maintenance Operator は、独自の namespace または **openshift-operators** namespace にインス トールできます。

独自の namespace に Operator をインストールするには、手順に従います。

**openshift-operators** namespace に Operator をインストールするには、手順の3にスキップします。 これは、新しい **Namespace** カスタムリソース (CR) と **OperatorGroup** CR を作成する必要がないため です。

#### 前提条件

- OpenShift CLI (**oc**) がインストールされている。
- cluster-admin 権限を持つユーザーとしてログインしている。

#### 手順

- 1. Node Maintenance Operator の**Namespace** CR を作成します。
  - a. Namespace CR を定義し、YAML ファイルを保存します (例: node-maintenancenamespace.yaml)。

apiVersion: v1 kind: Namespace metadata: name: nmo-test

b. NamespaceCR を作成するには、次のコマンドを実行します。

\$ oc create -f node-maintenance-namespace.yaml

- 2. OperatorGroup を作成します。
  - a. **OperatorGroup** CR を定義し、YAML ファイルを保存します (例: **node-maintenance-operator-group.yaml**)。

apiVersion: operators.coreos.com/v1 kind: OperatorGroup metadata: name: node-maintenance-operator namespace: nmo-test

b. OperatorGroup CR を作成するには、次のコマンドを実行します。

\$ oc create -f node-maintenance-operator-group.yaml

- 3. SubscriptionCR を作成します。
  - a. Subscription CR を定義し、YAML ファイルを保存します (例: node-maintenance-subscription.yaml)。

```
apiVersion: operators.coreos.com/v1alpha1
kind: Subscription
metadata:
name: node-maintenance-operator
namespace: nmo-test 1
spec:
channel: stable
installPlanApproval: Automatic
name: node-maintenance-operator
source: redhat-operators
sourceNamespace: openshift-marketplace
package: node-maintenance-operator
```

Node Maintenance Operator をインストールする **Namespace** を指定します。

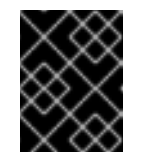

#### 重要

Node Maintenance Operator を **openshift-operators** namespace にインス トールするには、**Subscription** CR で **openshift-operators** を指定します。

b. SubscriptionCR を作成するには、次のコマンドを実行します。

\$ oc create -f node-maintenance-subscription.yaml

#### 検証

1. CSV リソースを調べて、インストールが成功したことを確認します。

\$ oc get csv -n openshift-operators

出力例

NAMEDISPLAYVERSIONREPLACESPHASEnode-maintenance-operator.v5.0.0Node Maintenance Operator5.0.0Succeeded

2. Node Maintenance Operator が実行されていることを確認します。

\$ oc get deploy -n openshift-operators

出力例

NAMEREADYUP-TO-DATEAVAILABLEAGEnode-maintenance-operator-controller-manager1/1110d

Node Maintenance Operator は、制限されたネットワーク環境でサポートされています。詳細は、ネットワークが制限された環境での Operator Lifecycle Manager の使用 を参照してください。

## 5.3. ノードのメンテナンスモードへの設定

**NodeMaintenance** CR を使用して、Web コンソールまたは CLI からノードをメンテナンスモードにす ることができます。

5.3.1. Web コンソールでのノードのメンテナンスモードへの設定

ノードをメンテナンスモードに設定するために、Web コンソールを使用して **NodeMaintenance** カス タムリソース (CR) を作成できます。

#### 前提条件

- cluster-admin 権限を持つユーザーとしてログインしている。
- **OperatorHub** から Node Maintenance Operator をインストールします。

#### 手順

- 1. Web コンソールの Administrator パースペクティブで、Operators → Installed Operators に 移動します。
- 2. Operator リストから Node Maintenance Operator を選択します。
- 3. Node Maintenance タブで Create NodeMaintenance をクリックします。
- 4. Create NodeMaintenance ページで、Form view または YAML view t を選択して NodeMaintenance CR を設定します。
- 5. 設定した NodeMaintenance CR を適用するには、Create をクリックします。

#### 検証

Node Maintenance タブで Status 列を調べ、そのステータスが Succeeded であることを確認します。

#### 5.3.2. CLI を使用してノードをメンテナンスモードに設定する場合

NodeMaintenance カスタムリソース (CR) を使用して、ノードをメンテナンスモードにすることがで きます。NodeMaintenance CR を適用すると、許可されているすべての Pod が削除され、ノードがス ケジュール不能になります。エビクトされた Pod は、クラスター内の別のノードに移動するように キューに置かれます。

#### 前提条件

- Red Hat OpenShift CLI (oc) をインストールしている。
- cluster-admin 権限を持つユーザーとしてクラスターにログインしている。

#### 手順

1. 次の NodeMaintenance CR を作成し、ファイルを nodemaintenance-cr.yaml として保存しま す。

apiVersion: nodemaintenance.medik8s.io/v1beta1 kind: NodeMaintenance metadata: name: nodemaintenance-cr 1 spec: nodeName: node-1.example.com 2

reason: "NIC replacement" 3

- - ノードメンテナンス CR の名前。
- 2 メンテナンスモードにするノードの名前。
- 3 メンテナンスの理由を説明するプレーンテキスト。
- 2. 次のコマンドを実行して、ノードメンテナンス CR を適用します。

\$ oc apply -f nodemaintenance-cr.yaml

#### 検証

1. 次のコマンドを実行して、メンテナンスタスクの進捗状況を確認します。

\$ oc describe node <node-name>

<node-name> はノードの名前です。たとえば、node-1.example.com などになります。

2. 出力例を確認します。

| Events:                           |        |     |  |                                 |         |
|-----------------------------------|--------|-----|--|---------------------------------|---------|
| Туре                              | Reason | Age |  | From                            | Message |
|                                   |        |     |  |                                 |         |
| Normal NodeNotSchedulable         |        | 61m |  | kubelet Node node-1.example.com |         |
| status is now: NodeNotSchedulable |        |     |  |                                 |         |

#### 5.3.3. 現在の NodeMaintenance CR タスクのステータスの確認

現在の NodeMaintenance CR タスクのステータスを確認できます。

#### 前提条件

- Red Hat OpenShift CLI (oc) をインストールしている。
- cluster-admin 権限を持つユーザーとしてログインしている。

#### 手順

 以下のコマンドを実行して、現在のノードのメンテナンスタスクのステータスを確認します (例: NodeMaintenance CR または nm)。

```
$ oc get nm -o yaml
出力例
   apiVersion: v1
  items:
  - apiVersion: nodemaintenance.medik8s.io/v1beta1
   kind: NodeMaintenance
   metadata:
   spec:
    nodeName: node-1.example.com
    reason: Node maintenance
    status:
    drainProgress: 100 1
    evictionPods: 3 (2)
    lastError: "Last failure message" (3)
    lastUpdate: "2022-06-23T11:43:18Z" (4)
    phase: Succeeded
    totalpods: 5 5
    ノードのドレインの完了率。
   エビクションにスケジュールされる Pod 数。
2
3
   最新のエビクションエラー (ある場合)。
   ステータスが最後に更新された時刻。
Δ
Jードがメンテナンスモードに入る前の Pod の総数。
```

## 5.4. メンテナンスモードからのノードの再開

**NodeMaintenance** CR を使用して、Web コンソールまたは CLI から、メンテナンスモードからノード を再開できます。ノードを再起動することにより、ノードをメンテナンスモードから切り替え、再度ス ケジュール可能な状態にできます。

5.4.1. Web コンソールを使用してノードをメンテナンスモードから再開する方法

ノードをメンテナンスモードから再開するために、Web コンソールを使用して NodeMaintenance カ スタムリソース (CR) を削除できます。

#### 前提条件

- cluster-admin 権限を持つユーザーとしてログインしている。
- **OperatorHub** から Node Maintenance Operator をインストールします。

#### 手順

- 1. Web コンソールの Administrator パースペクティブで、Operators → Installed Operators に 移動します。
- 2. Operator リストから Node Maintenance Operator を選択します。
- 3. Node Maintenance タブで、削除する NodeMaintenance CR を選択します。
- 4. ノードの末尾の Options メニュー をクリックし、**Delete NodeMaintenance** を選択しま す。

#### 検証

- 1. Red Hat OpenShift コンソールで、Compute → Nodes をクリックします。
- 2. NodeMaintenance CR を削除したノードの Status 列を調べて、その状況が Ready であること を確認します。

5.4.2. CLI を使用してノードをメンテナンスモードから再開する方法

**NodeMaintenance** CR を削除することにより、**NodeMaintenance** CR で開始されたメンテナンスモードからノードを再開できます。

#### 前提条件

- Red Hat OpenShift CLI (oc) をインストールしている。
- cluster-admin 権限を持つユーザーとしてクラスターにログインしている。

#### 手順

ノードのメンテナンスタスクが完了したら、アクティブな NodeMaintenance CR を削除します。

\$ oc delete -f nodemaintenance-cr.yaml

出力例

nodemaintenance.nodemaintenance.medik8s.io "maintenance-example" deleted

#### 検証

1. 次のコマンドを実行して、メンテナンスタスクの進捗状況を確認します。

\$ oc describe node <node-name>

<node-name> はノードの名前です。たとえば、node-1.example.com などになります。

2. 出力例を確認します。

Events:

| Туре     | Reason          | Age  | From | Message                                |
|----------|-----------------|------|------|----------------------------------------|
|          |                 |      |      |                                        |
| Normal   | NodeSchedulabl  | e 2m | k    | subelet Node node-1.example.com status |
| is now N | lodeSchedulable |      |      |                                        |

## 5.5. ベアメタルノードの操作

注記

ベアメタルノードを含むクラスターの場合、Web コンソールの **アクション** コントロールを使用して、 ノードをメンテナンスモードにしたり、ノードをメンテナンスモードから再開したりできます。

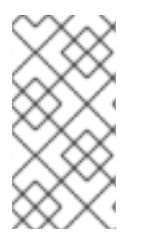

ベアメタルノードを含むクラスターは、概説したように、Web コンソールと CLI を使用 して、ノードをメンテナンスモードにしたり、ノードをメンテナンスモードから再開し たりすることもできます。これらのメソッドは、Web コンソールの **アクション** コント ロールを使用して、ベアメタルクラスターにのみ適用できます。

#### 5.5.1. ベアメタルノードのメンテナンス

Red Hat OpenShift をベアメタルインフラストラクチャーにデプロイする場合、クラウドインフラスト ラクチャーにデプロイする場合と比較すると、追加で考慮する必要のある点があります。クラスター ノードが一時的とみなされるクラウド環境とは異なり、ベアメタルノードを再プロビジョニングするに は、メンテナンスタスクにより多くの時間と作業が必要になります。

カーネルエラーや NIC カードのハードウェア障害が原因でベアメタルノードに障害が発生した場合に は、障害のあるノードが修復または置き換えられている間に、障害が発生したノード上のワークロード をクラスターのノードで再起動する必要があります。ノードのメンテナンスモードにより、クラスター 管理者はノードを正常にオフにし、ワークロードをクラスターの他の部分に移動させ、ワークロードが 中断されないようにします。詳細な進捗とノードのステータスについての詳細は、メンテナンス時に提 供されます。

5.5.2. ベアメタルノードをメンテナンスモードに設定する

Compute → Nodes 一覧で各ノードにある Options メニュー を使用するか、Node Details 画面 の Actions コントロールを使用して、ベアメタルノードをメンテナンスモードに設定します。

#### 手順

- 1. Web コンソールの 管理者 パースペクティブから、Compute → Nodes をクリックします。
- この画面からノードをメンテナンスモードに設定することができます。これにより、複数の ノードでアクションを簡単に実行できるようになります。または、選択したノードの包括的な 詳細を表示できる Node Details 画面からも実行できるようになります。

- ノードの末尾の Options メニュー
   をクリックし、Start Maintenance を選択します。
- ノード名をクリックし、Node Details 画面を開いて Actions → Stat Maintenance をク リックします。
- 3. 確認ウィンドウで Start Maintenance をクリックします。

ノードはスケジュール可能ではなくなりました。LiveMigration エビクションストラテジーを使用する 仮想マシンがあった場合は、それらをライブマイグレーションします。このノードの他のすべての Pod および仮想マシンは削除され、別のノードで再作成されます。

#### 検証

 Compute → Nodes ページに移動し、対応するノードのステータスが Under maintenance で あることを確認します。

5.5.3. メンテナンスモードからのベアメタルノードの再開

Compute → Nodes リストの各ノードにあるオプションメニュー を使用して、または Node Details 画面の Actions コントロールを使用して、メンテナンスモードからベアメタルノードを再開します。

#### 手順

- 1. Web コンソールの 管理者 パースペクティブから、Compute → Nodes をクリックします。
- 2. 複数のノードでアクションを簡単に実行できるこの画面からノードを再開できます。または、 選択したノードの包括的な詳細を表示できる Node Details 画面からもノードを再開できます。
  - ノードの末尾の Options メニュー
     をクリックし、Stop Maintenance を選択します。
  - ノード名をクリックし、Node Details 画面を開いて Actions → Stop Maintenance をク リックします。
- 3. 確認ウィンドウで Stop Maintenance をクリックします。

ノードがスケジュール可能になります。メンテナンス前にノードで実行されていた仮想マシンインスタンスがあった場合、それらは自動的にこのノードに移行されません。

#### 検証

 Compute → Nodes ページに移動し、対応するノードのステータスが Ready であることを確認 します。

#### 5.6. NODE MAINTENANCE OPERATOR に関するデータの収集

Node Maintenance Operator に関するデバッグ情報を収集するには、**must-gather** ツールを使用しま す。Node Maintenance Operator の must-gather イメージは、**特定の機能に関するデータの収集** を参 照してください。

#### 5.7. 関連情報

- クラスターに関するデータの収集
- ノード上の Pod を退避させる方法

 ノードをスケジュール対象外 (Unschedulable) またはスケジュール対象 (Schedulable) として マークする方法